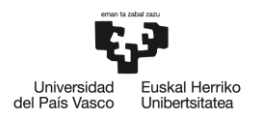

# III.ERANSKINA: KOMUNIKAZIOA

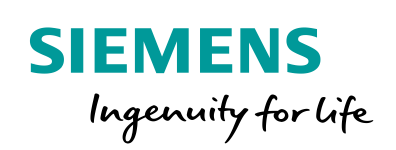

Industry Online Support

NEWS

# **Communication with S7 CPU via KNX Gateway**

S7-1200, S7-1500, PROFINET, "Triple-X PROFINET + KNX" Universal Gateway

https://support.industry.siemens.com/cs/ww/en/view/109739689

Siemens Industry Online Support

also -

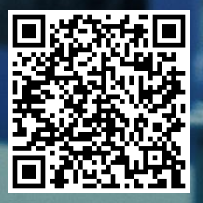

## Legal information

#### Use of application examples

Application examples illustrate the solution of automation tasks through an interaction of several components in the form of text, graphics and/or software modules. The application examples are a free service by Siemens AG and/or a subsidiary of Siemens AG ("Siemens"). They are nonbinding and make no claim to completeness or functionality regarding configuration and equipment. The application examples merely offer help with typical tasks; they do not constitute customer-specific solutions. You yourself are responsible for the proper and safe operation of the products in accordance with applicable regulations and must also check the function of the respective application example and customize it for your system.

Siemens grants you the non-exclusive, non-sublicensable and non-transferable right to have the application examples used by technically trained personnel. Any change to the application examples is your responsibility. Sharing the application examples with third parties or copying the application examples or excerpts thereof is permitted only in combination with your own products. The application examples are not required to undergo the customary tests and quality inspections of a chargeable product; they may have functional and performance defects as well as errors. It is your responsibility to use them in such a manner that any malfunctions that may occur do not result in property damage or injury to persons.

#### Disclaimer of liability

Siemens shall not assume any liability, for any legal reason whatsoever, including, without limitation, liability for the usability, availability, completeness and freedom from defects of the application examples as well as for related information, configuration and performance data and any damage caused thereby. This shall not apply in cases of mandatory liability, for example under the German Product Liability Act, or in cases of intent, gross negligence, or culpable loss of life, bodily injury or damage to health, non-compliance with a guarantee, fraudulent non-disclosure of a defect, or culpable breach of material contractual obligations. Claims for damages arising from a breach of material contractual obligations shall however be limited to the foreseeable damage typical of the type of agreement, unless liability arises from intent or gross negligence or is based on loss of life, bodily injury or damage to health. The foregoing provisions do not imply any change in the burden of proof to your detriment. You shall indemnify Siemens against existing or future claims of third parties in this connection except where Siemens is mandatorily liable.

By using the application examples you acknowledge that Siemens cannot be held liable for any damage beyond the liability provisions described.

#### Other information

Siemens reserves the right to make changes to the application examples at any time without notice. In case of discrepancies between the suggestions in the application examples and other Siemens publications such as catalogs, the content of the other documentation shall have precedence.

The Siemens terms of use (https://support.industry.siemens.com) shall also apply.

#### Security information

Siemens provides products and solutions with industrial security functions that support the secure operation of plants, systems, machines and networks.

In order to protect plants, systems, machines and networks against cyber threats, it is necessary to implement – and continuously maintain – a holistic, state-of-the-art industrial security concept. Siemens' products and solutions constitute one element of such a concept.

Customers are responsible for preventing unauthorized access to their plants, systems, machines and networks. Such systems, machines and components should only be connected to an enterprise network or the Internet if and to the extent such a connection is necessary and only when appropriate security measures (e.g. firewalls and/or network segmentation) are in place. For additional information on industrial security measures that may be implemented, please visit <a href="https://www.siemens.com/industrialsecurity">https://www.siemens.com/industrialsecurity</a>.

Siemens' products and solutions undergo continuous development to make them more secure. Siemens strongly recommends that product updates are applied as soon as they are available and that the latest product versions are used. Use of product versions that are no longer supported, and failure to apply the latest updates may increase customer's exposure to cyber threats.

To stay informed about product updates, subscribe to the Siemens Industrial Security RSS Feed at: <u>https://www.siemens.com/industrialsecurity.</u>

## **Table of Contents**

| Lega | l informa  | tion                                           | 2         |
|------|------------|------------------------------------------------|-----------|
| 1    | Task       |                                                | 4         |
|      | 1.1        | Introduction                                   | 4         |
|      | 1.2        | Overview of the automation task                | 4         |
| 2    | Solution   | ۹                                              | 5         |
|      | 2.1        | Overview                                       | 5         |
|      | 2.2        | Description of the core functionality          | 7         |
|      | 2.3        | Hardware and software components               | 8         |
| 3    | Mode of    | f Operation                                    | .10       |
|      | 3.1        | Data points and signal chart                   | .10       |
|      | 3.2        | Data point mapping                             | .11       |
|      | 3.3        | Correlation of the gateway configuration files | .12       |
| 4    | Configu    | Iration and Project Engineering                | .14       |
|      | 4.1        | STEP 7 (TIA Portal) device configuration       | .14       |
|      | 4.2        | Gateway: Setting the LAN IP address            | .16       |
|      | 4.3        | Gateway: Data backup                           | .18       |
|      | 4.4        | Gateway: Editing configuration files           | .19       |
|      | 4.4.1      | Configuration files                            | 20        |
|      | 4.4.3      | "eib1.cfg" gateway file                        | .20       |
|      | 4.4.4      | "eib1.txt" gateway file                        | .21       |
|      | 4.4.5      | "pnetd1.txt" gateway file                      | .22       |
|      | 4.4.6      | "pnetd1.cfg" gateway file                      | .23       |
|      | 4.4.7      | "dispatch.txt" gateway file                    | .24       |
|      | 4.5<br>4.6 | Gateway. Overview of the configuration         | .25       |
| 5    | Installat  | tion and Commissioning                         | 27        |
| U    | E 4        |                                                |           |
|      | 5.1<br>5.2 | Installing the bardware                        | .27<br>27 |
|      | 5.2.1      | Installation under laboratory conditions       | .27       |
|      | 5.2.2      | Installation under plant conditions            | .28       |
|      | 5.3        | Commissioning                                  | .29       |
|      | 5.3.1      | Commissioning the gateway                      | .29       |
|      | 5.3.2      | Commissioning the S7-1200 CPU                  | .31       |
| 6    | Operation  | on of the Application Example                  | .33       |
| 7    | Links &    | Literature                                     | .35       |
| 8    | MBS Gr     | nbH – Contact                                  | .35       |
| 9    | History    |                                                | .36       |

## 1 Task

## 1.1 Introduction

Gateways enable communication between two networks/bus systems that use different communications protocols.

KNX is a fieldbus for building automation. Technically, KNX is the successor to the European Installation Bus (EIB), adding communication mechanisms and transmission media.

The functionality of a KNX system can be extended by integrating an S7 CPU into a KNX system via a gateway. An S7 CPU enables the use of various functions and statements for creating a control program and processing data.

The "LGF (Library of general functions)" for STEP 7 (TIA Portal) and S7-1200 / S7-1500 additionally provides complementary functions such as an astronomical clock, weekly timer, FIFO and many more (see 4).

### **1.2** Overview of the automation task

The task is to establish, using a KNX gateway, a communication connection between an S7 CPU via PROFINET (PN) and a KNX device via the KNX bus.

Each KNX device has a physical address (PA) via which the device can be accessed. The individual functions of a KNX device are addressed by group addresses (GA).

Through bidirectional data exchange between a KNX gateway and an S7 CPU, signals of a KNX device are to be processed in the S7 CPU or KNX devices are to be controlled using the S7 CPU.

The figure below provides an overview of the automation task.

Figure 1-1: Block diagram of the automation task

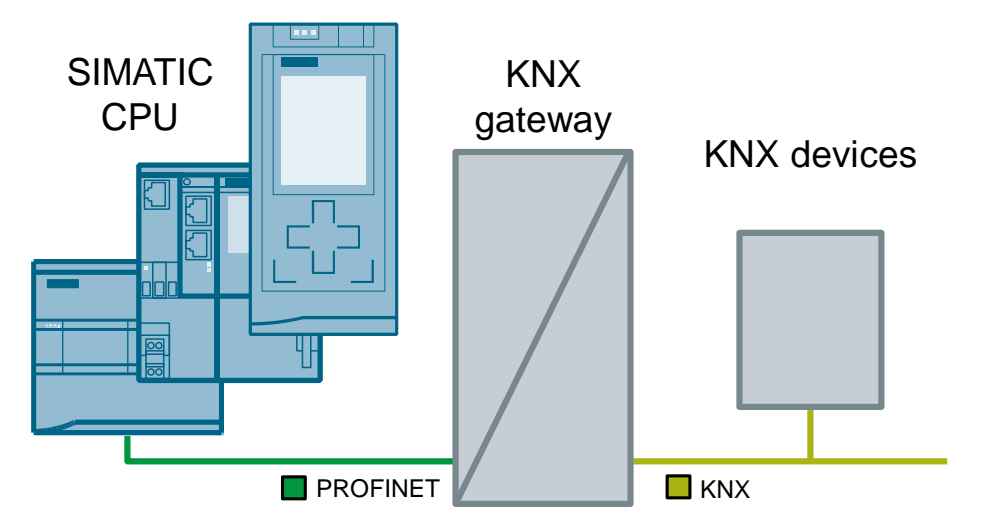

## 2 Solution

### 2.1 Overview

#### **Diagrammatic representation**

Representing all SIMATIC controllers, this solution uses an S7-1200 CPU. The diagrammatic representation below shows the most important components for communication between an S7-1200 CPU and a KNX network using the "Triple-X PROFINET + KNX" universal gateway from MBS GmbH.

Figure 2-1: Block diagram of the solution with the components used

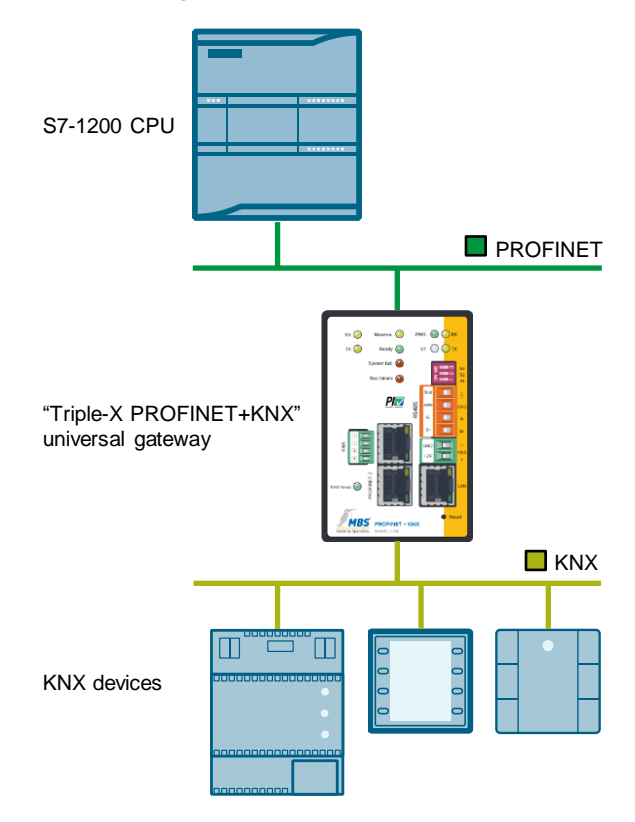

The "Triple-X PROFINET + KNX" universal gateway enables communication between an S7-1200 CPU and KNX devices via PROFINET and the KNX bus.

In this example, the KNX devices consist of:

- KNX wall switch triple
- KNX room control unit
- KNX power supply<sup>1</sup>

Correct communication is verified with the KNX devices and a STEP 7 (TIA Portal) watch table.

<sup>&</sup>lt;sup>1</sup> An external KNX power supply is necessary for operating a KNX network and is no communication node in the network.

The following table shows the relevant interfaces of the gateway for this application example:

Table 2-1: Gateway interfaces

| Interface label             | Communication<br>medium | Network  | Connected device                     |  |  |
|-----------------------------|-------------------------|----------|--------------------------------------|--|--|
| PROFINET 1 or<br>PROFINET 2 | Ethernet                | PROFINET | SIMATIC CPU<br>(S7-1200 CPU)         |  |  |
| LAN                         | Ethernet                | LAN      | PG/PC                                |  |  |
| KNX                         | Twisted pair cable      | KNX      | KNX devices (incl. KNX power supply) |  |  |

#### **Advantages**

The solution presented here offers the following advantages:

- Easy adaptation to other controller families. Representing all other SIMATIC controllers with a PROFINET IO interface, this solution uses the S7-1200 CPU.
- Easy adaptation when expanding plants. The gateway is configured directly in the gateway's integrated web server.
- Integration of the gateway as a PROFINET IO device via a GSD file.
- Gateway as distributed I/O with up to 340 bytes of input and 340 bytes of output.
- Up to 2500 data points possible for communication between PROFINET and KNX.

#### Scope

- This document does not replace the gateway manual. If there are any differences in the documentation, the documentation provided by MBS GmbH always takes precedence.
- This application example only describes how to get started with KNX communication with SIMATIC CPUs using a KNX gateway. For more information about the KNX gateway, please refer to the gateway manual or directly contact MBS GmbH.
- Configuring the KNX devices using the ETS<sup>2</sup> software and communication between the gateway and the KNX devices are not part of this application example.
- Sales, distribution, training, service and support for the "Triple-X PROFINET + KNX" universal gateway are provided exclusively by MBS GmbH.

#### **Required knowledge**

- Basic knowledge of STEP 7 (TIA Portal) programming and project engineering
- Basic knowledge of PROFINET communication and configuration
- Basic knowledge of the ETS software, KNX communication and KNX group addresses

<sup>&</sup>lt;sup>2</sup> Engineering Tool Software (ETS) for programming nodes and assigning group addresses in a KNX network.

## 2.2 Description of the core functionality

#### Configuration

The connection between the S7-1200 CPU and the gateway is configured via

- the configuration of the gateway as distributed I/O in STEP 7 (TIA Portal).
- configuration files of the gateway (cfg and txt files) (see Figure 3-3) that reference each other.

The configuration files are downloaded to the gateway using the integrated web server or directly edited.

Configuring and programming the gateway requires no ETS software. The gateway can access existing data points (group addresses) in the KNX network and provide its own data points locally on the gateway.

The assignment of the devices' group addresses and physical addresses is not part of this description. For more information, please refer to the supplied ETS5 sample project. The gateway's physical address (KNX) is set using the "eib1.cfg" configuration file (see 4.4.3).

#### Function and data types

This application example contains a STEP 7 project and a data record for the gateway, where data of different data types is exchanged between an S7-1200 CPU and KNX devices in both directions via the gateway. A decimal value is transferred from the S7-1200 CPU to the KNX control room unit's display and a status LED of the KNX wall switch is controlled via a binary signal. Conversely, the value of the integrated temperature sensor and a configurable decimal value are transferred from the KNX room control unit. Using the KNX wall switch, a boolean variable is set/reset in the S7-1200 CPU.

The following data types are used and parameterized:

| SIMATIC (S7-1200 |                   | Gateway  |        |                     | KNX   |
|------------------|-------------------|----------|--------|---------------------|-------|
| CPU)             |                   | PROFINET | KNX    |                     |       |
| BOOL             | $\leftrightarrow$ | BIT      | UINT1  | $\leftrightarrow$   | DPT-1 |
| INT              | ¢                 | SINT16   | SINT16 | ${\leftrightarrow}$ | DPT-7 |
| REAL             | ţ                 | FLOAT32  | SFLOAT | Ļ                   | DPT-9 |

Table 2-2: SIMATIC / gateway data types

## 2.3 Hardware and software components

This application example was created with the following components:

#### Hardware components

Table 2-3: Hardware components

| Component                                         | No. | Article number                                                                                       | Note                                                                                                    |  |  |  |
|---------------------------------------------------|-----|----------------------------------------------------------------------------------------------------|----------------------------------------------------------------------------------------------------|--|--|--|
| POWER MODULE<br>PM1207                            | 1   | 6EP1332-1SH71                                                                                        | Power supply<br>input: 120/230 V AC<br>output: 24 V DC/2.5 A                                                                                               |  |  |  |
| SIMATIC S7-1214C<br>DC/DC/DC FW4.2                | 1   | 6ES7214-1AG40-<br>0XB0                                                                               | Alternatively, any other S7-1200<br>CPU (FW4.1 or higher) or S7-<br>1500 CPU (FW1.7 or higher) can<br>be used.                                             |  |  |  |
| Compact Switch<br>Module                          | 1   | 6GK7277-1AA00-<br>0AA0                                                                               | (optional)<br>The switch is only required if you<br>want to simultaneously access<br>(without "replugging") the S7-1200<br>and the gateway from the PG/PC. |  |  |  |
| "Triple-X PROFINET +<br>KNX"<br>universal gateway | 1   | Manufacturer: MBS<br>GmbH                                                                            | http://www.mbs-<br>solutions.de/profinet-knx                                                                                                    |  |  |  |
| (RS485)                                           |     | Operating system:<br>Linux 2.6.34.7 #267<br>Software module:<br>V2_05W<br>Hardware module:<br>15.1.1 | For the versions on the left, visit<br>the gateway web server's page,<br>"Help > Device info".<br>Alternative: RS232                                       |  |  |  |
| Siemens Gamma KNX room control unit               | 1   | 5WG1227-2AB11                                                                                        | Operating and installation<br>instructions<br>https://support.industry.siemens.c                                                                           |  |  |  |
|                                                   |     |                                                                                                    | om/cs/ww/en/view/76776544                                                                                                    |  |  |  |
| Siemens Gamma KNX wall switch triple              | 1   | 5WG1223-2DB13                                                                                        | -                                                                                                    |  |  |  |
| Siemens Gamma KNX bus coupling unit               | 1   | 5WG1117-2AB12                                                                                        | -                                                                                                    |  |  |  |
| Siemens Gamma KNX power supply                    | 1   | 5WG1125-1AB01                                                                                        |                                                                                                    |  |  |  |
| Siemens Gamma KNX<br>USB interface                | 1   | 5WG1148-1AB12                                                                                        | Optional. Interface for programming the KNX devices.                                                                                                    |  |  |  |

#### Software components

Table 2-4: Software components

| Component                                            | No. | Article number                                                                | Note                                                                                                    |
|------------------------------------------------------|-----|-------------------------------------------------------------------------------|----------------------------------------------------------------------------------------------------|
| SIMATIC STEP 7<br>Professional V15.1<br>(TIA Portal) | 1   | 6ES7822-105                                                                   | -                                                                                                    |
| GSDML-V2.31-MBS-<br>MICRO3004-20150206               | 1   | Manufacturer: MBS<br>GmbH                                                     | The latest GSDML files are<br>available directly from MBS<br>GmbH.<br>The GSDMLV2.31 file was<br>used in this example. The<br>files are available in the<br>"AdditionalFiles – GSD"<br>folder in the STEP 7 project.<br>When opening the project,<br>the GSD file is installed<br>automatically. |
| ETS5 Demo                                            | 1   | https://www.knx.org/kn<br><u>x-</u><br>en/software/ets/downl<br>oad/index.php | Maximum of 5 KNX devices per project.                                                                                                    |

#### Sample files and projects

The following list contains all files and projects that are used in this example.

Table 2-5: Download files

| Component                                 | Note                                                                                                  |
|-------------------------------------------|----------------------------------------------------------------------------------------------------|
| 109739689_KNX_DOC_V11_en.pdf              | This document                                                                                         |
| 109739689_KNX_S7_PROJ_V11.zip             | This .zip file contains the<br>"MBS_KNX" STEP 7 project.                                              |
| 109739689_KNX_Gateway_RestoreFile_V11.zip | This zip file contains the<br>"ugwbackup.tgz" gateway<br>data backup with the<br>configuration files. |
| 109739689_KNX_ETS5_PROJ_V11.zip           | This .zip file contains the ETS5 project.                                                             |

## 3 Mode of Operation

The data between the two bus systems, PROFINET and KNX, is exchanged between the drivers (PROFINET, KNX) in the gateway via data point mapping.

The data points are described in the pnetd1.txt and eib1.txt configuration files and mapped to each other in the dispatch.txt dispatch file.

For each data point, the format specifies how the driver should interpret the data at the data point address.

### 3.1 Data points and signal chart

Each interface of a device (CPU, KNX) that is used to transfer data represents a data point. As the gateway connects two different bus systems, it has two data points – the source data point and the target data point.

The example in the following figure shows a signal that is generated in the S7-1200 CPU and transmitted to the gateway via PROFINET. The gateway converts the PROFINET signal to a KNX telegram and sends it to the appropriate group address of the KNX device. In the same way, a signal can also be transmitted from a KNX device to the S7-1200 CPU.

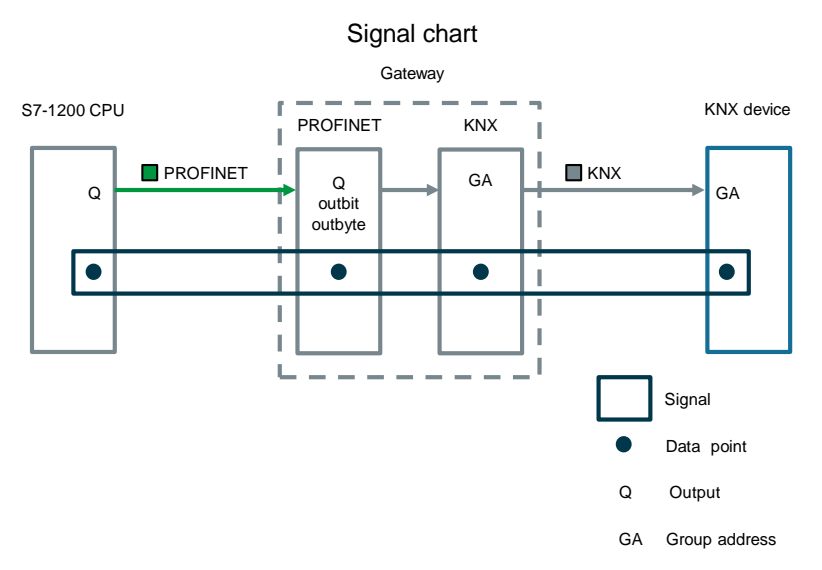

Figure 3-1: S7-1200 CPU → KNX device – signal chart

For the KNX driver and all other gateway drivers, the following types apply to the definition of the data types:

Table 3-1: Definition of the data point types

| Туре | Meaning                                                                          |
|------|----------------------------------------------------------------------------------|
| М    | Integer value (binary data points, counts) that can only be read by the gateway. |
| S    | Integer value that can be read and written by the gateway.                       |
| Х    | Analog value (with decimal places) that can only be read by the gateway.         |
| Y    | Analog value (with decimal places) that can be read and written by the gateway.  |

For a definition of "data points", please refer to the gateway manual ( $\underline{\}$ ), section 6 "Protocol properties and data points".

### 3.2 Data point mapping

The following figure shows all of the data used and the process image of the S7-1200 CPU for the configuration with the gateway.

Please note: The input or output signal type always refers to the "perspective" of the respective device.

Figure 3-2: Interaction between the process image of the S7 CPU and the data points in the gateway

| S7-1200 CPU  |             |              |                     |         |               |                       |                    | Gateway      |   |                   |         |     |                  |
|--------------|-------------|--------------|---------------------|---------|---------------|-----------------------|--------------------|--------------|---|-------------------|---------|-----|------------------|
| Duesee in    |             |              |                     |         |               | Data points           |                    |              |   |                   | ]       |     |                  |
| FIDCESSI     | mage        | PLC          | tags                |         |               |                       | PR                 | OFINET       |   | EIB/              | KNX     | i – |                  |
| I/O          | Address     | Name         | Data type<br>Length | Address | PROFINET      | Name                  | Format<br>Length   | Address      |   | Format<br>Length  | Address |     | (NX              |
| PLC_1 DI14   | 10*         | Integrated   | I                   |         |               |                       |                    |              |   |                   |         |     |                  |
| PLC_1 DO10_1 | 00*         | J 1/0        |                     |         |               |                       |                    |              |   |                   |         |     |                  |
|              |             |              |                     |         |               |                       |                    |              |   |                   |         | i – |                  |
| INPUT_32B_1  | l<br>100131 | readValInt   | INT<br>2 bytes      | IW 100  |               | KNX>S7<br>value       | SINT16<br>2 bytes  | S inbyte 0   |   | SINT16<br>2 bytes | M 1/1/1 |     | rs)              |
| OUTPUT_32B_1 | O<br>100131 | readValBool  | BOOL<br>1 bit       | O 102.0 |               | KNX>S7<br>switch      | BIT<br>1 bit       | S inbit 2.0  |   | UINT1<br>1 bit    | M 1/1/3 |     | ces<br>ctuato    |
|              |             | readTemprInt | REAL<br>4 bytes     | ID 103  |               | KNX>S7<br>temperature | FLOAT32<br>4 bytes | Y inbyte 3   |   | SFLOAT<br>2 bytes | X 1/1/5 |     | X devi<br>hes, a |
|              |             | setValInt    | INT<br>2 bytes      | OW 100  | $\Rightarrow$ | S7>KNX<br>value       | SINT16<br>2 bytes  | M outbyte 0  | ⇒ | SINT16<br>2 bytes | S 1/1/2 |     | KN<br>switc      |
|              |             | setValBool   | BOOL<br>1 bit       | O 102.0 | $\Rightarrow$ | S7>KNX<br>statusLED   | BIT<br>1 bit       | M outbit 2.0 | ⇒ | UINT1<br>1 bit    | S 1/1/4 |     | (wall            |
|              |             |              |                     |         | J i           | L                     |                    |              |   |                   |         | i i |                  |

Note

\*Compact CPUs (e.g., S7-1200) with integrated digital inputs and outputs:

In STEP 7 (TIA Portal), the smallest address 0 is automatically assigned to the integrated digital inputs and outputs.

Other modules / I/O are automatically assigned to the next available address.

Here, the address space starting with 100 was selected in the process image. This makes it easier to identify the connected tags between the S7-1200 CPU and the gateway.

## 3.3 Correlation of the gateway configuration files

The gateway is configured using various configuration files (cfg, txt files). Once programming is complete, these files are uploaded in a text editor (for example, Notepad++) using the integrated web server in the gateway or directly edited and enabled in the integrated web server. A configuration check is performed in the gateway and any errors are displayed.

As the gateway supports different bus systems (PROFINET, KNX, BACnet...), there are different driver files with protocol information (files with the .cfg extension) and a file with the definition of the data points (.txt extension).

The dispatch file (dispatch.txt) is an integral part. It contains the mapping of the data points of the different protocols to each other.

The data points are programmed as objects. For the exact meaning and structure of these files, please refer to the gateway manual ( $\underline{131}$ ). The gateway data backup cfg and txt files also contain this information as comment lines.

For the complete configuration, please refer to the supplied "ugwbackup.tgz" gateway data backup in the "ugw > config" folder and the included comments (109740160\_KNX\_Gateway\_RestoreFile\_Vxx.zip).

Figure 3-3: Gateway configuration files

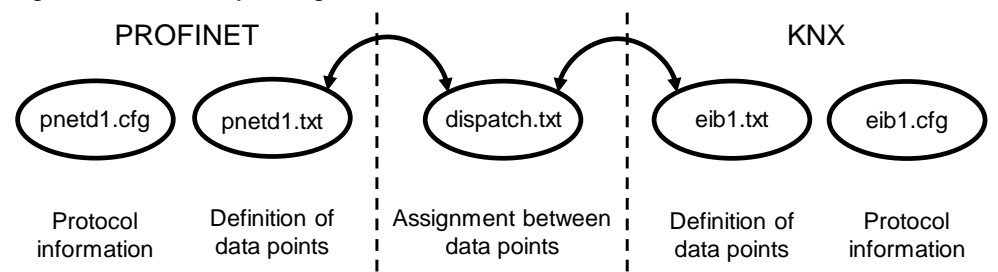

Table 3-2: Gateway configuration files

| File         | Contents                                                          | Description                                                                                                    |
|--------------|-------------------------------------------------------------------|----------------------------------------------------------------------------------------------------|
| pnetd1.cfg   | PROFINET protocol<br>information                                  | This file contains information and settings<br>for the PROFINET network, including the<br>I/O used in the network.<br>Here: I/O configuration of the gateway in<br>STEP 7 (TIA Portal) |
| pnetd1.txt   | Definition of the PROFINET data points                            | Defines how and with which data type the data points are interpreted.                                                                                                    |
| dispatch.txt | Assignment between<br>KNX data points and<br>PROFINET data points | This file describes the assignment of the data points between the PROFINET side (pnetd1.txt) and the KNX side (eib1.txt).                                                              |
| eib1.txt     | Defines the KNX data points                                       | This file contains the description of the individual data points on the KNX side.                                                                                                    |
| eib1.cfg     | KNX protocol information                                          | This file contains information and settings for the KNX protocol.                                                                                                    |

**Note** In the gateway configuration files, KNX objects are identified by "eib…" and PROFINET objects are identified by "pnetd…".

This application example describes how to edit and customize these files so that they can be used for data exchange (see Chapter <u>4.4 Gateway: Editing</u> <u>configuration files</u>). Along with this description, you are provided with a data backup file with the ready-to-use sample files that you can customize for your own application.

- **Note** In addition, the following configuration files exist that need to be downloaded to the gateway but not edited:
  - driver.cfg
  - ugwc1.cfg
  - ugwc1.txt
  - gateway.cfg
  - ntp.cfg
  - plants.cfg

These files are not described in greater detail in this application. If you require more information, please contact MBS GmbH.

## 4 Configuration and Project Engineering

This chapter describes the configuration in STEP 7 (TIA Portal) and the programming of the gateway configuration files.

If you want to use the sample configuration of this application example without any changes, you can download the STEP 7 project directly to the S7-1200 CPU and the gateway configuration to the gateway (see Chapter <u>5.3.1 Commissioning the gateway</u>).

### 4.1 STEP 7 (TIA Portal) device configuration

**Note** Before you can configure the gateway in STEP 7 (TIA Portal), you must install the gateway's GSD file. The GSD file can be found on the gateway's web user interface, "Profinet > GSDML file". <u>\6\</u> provides a description of how to install a GSD file in TIA Portal.

When you open the supplied "MBS\_KNX" STEP 7 project, the GSD file is installed automatically, see <u>5.3.2 Commissioning the S7-1200 CPU</u>.

| No. | Action                                                                                                    | Comment                                                                                                    |
|-----|----------------------------------------------------------------------------------------------------|----------------------------------------------------------------------------------------------------|
| 1.  | Create a STEP 7 (TIA Portal) project and insert an S7-1200 CPU (S7-1214C DC/DC/DC FW4.2).                                                                                                 | Requirement:<br>You have STEP 7 (TIA Portal) V15.1 or higher<br>installed on your computer.                                                                                                    |
| 2.  | In "Devices & networks", open the "Network<br>view".<br>In the hardware catalog, navigate to "Head<br>module", "UGW-micro".<br>Make sure that the firmware version (V2.31) is<br>correct. | ✓ Catalog     ✓ Catalog     ✓ Catalog   |
|     |                                                                                                    | MBS GmbH      MBS GmbH      GWemicro      Gildent Systems      Gildent Systems      Sensors      Sensors |

Table 4-1: Device configuration in STEP 7 (TIA Portal)

| No. | Action                                                                                                    | Comment                                                                                                    |
|-----|----------------------------------------------------------------------------------------------------|----------------------------------------------------------------------------------------------------|
| 3.  | Use drag and drop to move the "UGW -micro"<br>from the hardware catalog to the "Devices &<br>networks" editor.                                                                                       | Control of the starting of the starting o |
| 4.  | Click "Not assigned") for the UGW-micro and select the interface of the S7-1200 CPU used ("PLC_1.PROFINET").                                                                                         | PLC_1<br>CPU 1214C UGW-micro<br>UGW-micro<br>UGW-micro<br>UGW-micro<br>UGW-micro<br>UGW-micro<br>UGW-micro<br>UGW-micro<br>UGW-micro<br>UGW-micro<br>UGW-micro<br>UGW-micro<br>UGW-micro<br>UGW-micro<br>UGW-micro<br>UGW-micro<br>UGW-micro<br>PLC_11<br>UGW-micro                                                                                                    |
| 5.  | Set the following PROFINET IP address:<br>S7-1200 CPU: 192.168.0.1<br>UGW-micro: 192.168.0.2                                                                                                    | PLC_1<br>CPU 1214C<br>UGW-micro<br>UGW-micro<br>PLC_1<br>PN/IE_1: 192.168.0.1<br>PLC_1.PROFINET IO-Syste                                                                                                    |
| 6.  | Double-click the UGW-micro to open the UGW-micro device view.                                                                                                    |                                                                                                    |
| 7.  | Open the hardware catalog and navigate to<br>the gateway's input/output modules.<br>Equip the UGW-micro with the required<br>modules.<br>Change the I/Q addresses to the range<br>starting with 100. | Image: Control         Image: Control         Image: Contro         Image: Control         Image: C                                                                                                    |
| 8.  | Create a PLC tag table, for example<br>"TagsUGW", as shown in the figure on the<br>right.                                                                                                    | TogetCitW         Date type         Address         testin         Access.         Itel type           1         4         exclulated         ref         Matrixo         Itel type         User Workshow         User Workshow         User Workshow         User Workshow         Itel type         Itel type                                                                                                    |
| 9.  | Create the watch table, for example<br>"WatchTableUGW", to monitor and modify the<br>tags.                                                                                                    | Name Address Display format Montorv. Modify      Comment     If a read values from IDXX     Verselvalient     Verselvalient     V     |

Note

As the tags directly access the process image, no system blocks (SFC, SFB) are necessary.

## 4.2 Gateway: Setting the LAN IP address

| Table 1-2. | Setting | tha IP  | addrass | of the | nateway |
|------------|---------|---------|---------|--------|---------|
|            | Setting | line in | audiess | or the | galeway |

| No. | Action                                                                                                    | Comment                                                                                                    |
|-----|----------------------------------------------------------------------------------------------------|----------------------------------------------------------------------------------------------------|
| 1.  | <ul> <li>Make sure that</li> <li>your computer is in the same subnet as all the components involved,</li> <li>all the components are connected using LAN cables,</li> <li>all the components are connected to a power supply and turned on.</li> </ul>                                                                                                    | See Chapter <u>5.2</u> Installing the hardware                                                                                                    |
| 2.  | Start your preferred web browser and connect to the gateway web server.                                                                                                    | Factory default:<br>IP address: 169.254.0.1<br>User name: gw<br>Password: GATEWAY                                                                                                    |
| 3.  | Select "General > IP-Network" to set the IP<br>address of the gateway's LAN interface.                                                                                                    | UGW         General       UGW-C       ElB       Profinet       Help         General       UGW-C       ElB       Profinet       Help         General       IP network settings         Overview       Patalis       Petwork adapter LAN1         P-Network       Network adapter LAN1       MAC address:       10:1F:25:04:0E:27       IP address:       192:168:0.3         Veb-Services       E-Mail       Default gateway:       NONE       Default gateway:       NONE         Ugdat       Restart       Network name info       Hostname:       Ugw-C       Nameserver 1:       Nameserver 2:       Nameserver 1:       Nameserver 2:       Services         Ubbserver access:       Intp and Mitps (80:443) v       Services       Services                                                                                                    |
| 4.  | <ol> <li>Change the IP address.</li> <li>Select "Save" to save the setting.</li> <li>Note         After saving, you need to reconnect to the gateway using the new IP address you have just set.     </li> <li>Note         For successful communication with the gateway, the IP address of your PC must be in the same subnet. If necessary, change the IP address of your PC.     </li> </ol> | IP network settings         Parameter       Value         Network adapter LAN1       NAC address:       00:1F:25:04:0E:27         IP address:       192:168.0.3       Image: Colspan="2">Image: Colspan="2">Image: Colspan="2" Image: Colspan="2" Ima |

| No. | Action                                                                                                    | Comment                                                                                                    |
|-----|----------------------------------------------------------------------------------------------------|----------------------------------------------------------------------------------------------------|
| 5.  | <ul> <li>When you have logged back on to the gateway using the new IP address, a complete system restart is required.</li> <li>Click the "Restart required!" button to perform a restart.</li> <li>Use the "complete system restart" option to restart the gateway as described in Chapter <u>4.6</u>.</li> </ul> | UGW       General     UGW-C     ElB     Profinet     Help       Image: Made by Specialists     Image: Restart required! |

## 4.3 Gateway: Data backup

Table 4-3: Perform the gateway data backup

| No. | Action                                                                                                    | Comment                                                                                                    |
|-----|----------------------------------------------------------------------------------------------------|----------------------------------------------------------------------------------------------------|
| 1.  | <ul> <li>Make sure that</li> <li>your computer is in the same subnet as all the components involved,</li> <li>all the components are connected using LAN cables,</li> <li>all the components are connected to a power supply and turned on.</li> </ul>                                                                                                    | See Chapter <u>5.2</u> Installing the hardware                                                                                                    |
| 2.  | <ul> <li>Start your preferred web browser and connect to the gateway web server.</li> <li>Default settings: <ul> <li>IP address: 169.254.0.1</li> <li>User: "gw"</li> <li>Password: "GATEWAY"</li> </ul> </li> </ul>                                                                                                    | Image: Authentication required         The gateway needs user name and password to login.         User name:         Password:         Login                                                                                                    |
| 3.  | If necessary, back up all gateway configuration<br>files using the "Backup/Restore" menu that<br>allows you to restore the default settings if<br>necessary (see the "Help > Online help" UGW<br>menu item).<br>To back up data, navigate to "General ><br>Backup/Restore > Backup gateway<br>configuration".<br>Click "Start" and follow the menu prompts. | Low     Low       Ceneral     Oranice       Oranico     Perform Backup or Restore       Oranico     Mode       Oranico     System trice       Oraphon     Restore galeway configuration       Vender     Restore galeway configuration       Vender     Restore galeway configuration       Vender     Restore galeway configuration       Vender     Restore galeway configuration |

## 4.4 Gateway: Editing configuration files

This chapter provides a detailed description of the structure and editing of the gateway configuration files.

You can edit the files directly in the integrated web server or download the files, edit them with a text editor (for example, Notepad++) and then upload them back to the gateway.

Chapter <u>3.3</u> Correlation of the gateway configuration files provides you with an overview of how the configuration files correlate.

#### 4.4.1 Editing in the integrated web server

The following instructions describe how to edit the configuration files directly in the integrated web server.

| Table 4-4 | : Editina | in the | integrated | web | server |
|-----------|-----------|--------|------------|-----|--------|
|           |           |        |            |     |        |

| No. | Action                                                                                                    | Comment                                                                                                    |
|-----|----------------------------------------------------------------------------------------------------|----------------------------------------------------------------------------------------------------|
| 1.  | From the top menu bar, select "EIB" to edit the configuration files for the KNX protocol.<br>Alternative: From the top menu bar, select "Profinet" to edit the files of the PROFINET protocol. | UGW MBS Universal Gateway<br>User: gv Profinet Nep User: gv Profinet English -                                                                                                    |
| 2.  | From the left menu bar, select "Files".                                                                                                    | UGW         Openant         UGW         Openant         Help           Libe         Configuration files         Configuration files         Configuration files           Status         Files         Datapoints: Augu/config/eib1.bt         Start Upowel         Start Upowel                                                                                                    |
| 3.  | Click the Edit icon of the configuration file you want to edit.                                                                                                    | UGW<br>Ceneral UGW/C EB Protiner Help<br>Configuration files<br>Configuration files<br>Configuration |
| 4.  | A new window opens where you can make the<br>changes.<br>Click "Save" to save the changes.                                                                                                    | Edit  File  (adr> - the data point address (BIB format)  Section: DISPATCH  Entries:  Name Type Range Description  Source string cadr> The address of the data point to be dispatched  Target string <no>[,<no>] The list of target numbers to dispatch to where:  (adr&gt; - the data point ();;;;;;;;;;;;;;;;;;;;;;;;;;;;;;;;;;;;</no></no>                                                                                                    |
| 5.  | After saving, the window closes automatically<br>and the "Restart required!" message appears.<br>Restart the gateway as described in Chapter<br><u>4.6</u> .                                   | UGW General UGWC EB Profiner Heb General UGWC EB Profiner Heb General UGWC EB Profiner Heb General UGWC BB Profiner Heb General UGWC BB Profiner Heb General UGWC                                                                                                    |

#### 4.4.2 Configuration files

For the configuration of the gateway, the following files are edited and then downloaded to the gateway using the integrated web server or directly edited in the integrated web server.

- pnetd1.cfg
- pnetd1.txt
- eib1.cfg
- eib1.txt
- dispatch.txt

#### 4.4.3 "eib1.cfg" gateway file

The KNX protocol settings are made in the "eib1.cfg" configuration file.

Table 4-5: Structure of the "eib1.cfg" gateway file

| No. | Description                                                                                                    | Comment                                                                                                    |
|-----|----------------------------------------------------------------------------------------------------|----------------------------------------------------------------------------------------------------|
| 1.  | Make the necessary parameter settings such<br>as the physical address in the KNX network<br>(PhysicalAddress). The physical address<br>must be freely available in the KNX network.<br>You can also keep the default setting.<br>For a detailed description of the individual<br>parameters, please refer to the "eib1.cfg" file's<br>comment. | <pre> [EIB] Baudrate = 38400 Queuesize = 2000 ForceAuto = 0 MonitorMode = 0 AliveCheck = 0 BcuType = 2 PhysicalAddress = 1.1.99</pre> |

### 4.4.4 "eib1.txt" gateway file

The data points of the KNX protocol and their properties are defined in the "eib1.txt" configuration file.

Table 4-6: Structure of the "eib1.txt" gateway file

| No. | Description                                                                                                    | Comment                                                                                                    |
|-----|----------------------------------------------------------------------------------------------------|----------------------------------------------------------------------------------------------------|
| 1.  | The KNX data points have the following structure:                                                                                                    | [M failure]<br>name = EIB Failure                                                                                                |
|     | <pre>[<def> <group address="">] name = <name> format = <format></format></name></group></def></pre>                                                                                                    | [M 1/1/1]<br>name = KNX>S7 value<br>format = SINT16                                                                              |
|     | <pre><def>:For the definition of data points, see<br/>Table 3-1: Definition of the data point types<br/><group address="">: Two- or three-digit<br/>KNX group address.<br/>Two-digit: <maj>/<min><br/>Three-digit: <maj>/<mid>/<ext></ext></mid></maj></min></maj></group></def></pre> | <pre>[S 1/1/2]<br/>name = S7&gt;KNX value<br/>format = SINT16<br/>[M 1/1/3]<br/>name = KNX&gt;S7 switch<br/>format = UINT1</pre> |
|     | <maj>: 0-31<br/><min>: 0-2047<br/><mid>: 0-7<br/><ext>: 0-255</ext></mid></min></maj>                                                                                                    | <pre>[S 1/1/4] name = S7&gt;KNX statusLED format = UINT1 [X 1/1/5]</pre>                                                         |
|     | <name>: Optional; you can specify plain text<br/>for the data point.<br/><format>: Protocol-dependent properties of<br/>the data point such as the data point for<br/>interpreting the information stored at the<br/>address.</format></name>                                          | name = KNX>S7 temperature<br>format = SFLOAT P:10                                                                                |
|     | If necessary, more parameters can be added<br>to the format, for example the poll rate (here:<br>P:10 for read value every 10 seconds):                                                                                                    |                                                                                                    |
|     | <pre>format = <format> [F:<fact>] [P:<poll>][U:<upd>] [I:<opt>] [L:<loc>] [H:<prio>] [R:<addr>] [D:<dly>]</dly></addr></prio></loc></opt></upd></poll></fact></format></pre>                                                                                                    |                                                                                                    |
|     | For more driver-specific information such as type, address, formats and other parameters, please refer to the online documentation provided by MBS at the following link:<br><u>http://wiki.mbs-</u><br><u>software.info/doku.php?id=eib_knx</u>                                       |                                                                                                    |

#### Note

For the driver to be provided with current values for all data points when starting up the gateway, all data points defined in the driver must have the read flag set on the ETS side.

### 4.4.5 "pnetd1.txt" gateway file

The data points of the PROFINET protocol and their properties are defined in the "pnetd1.txt" configuration file.

Table 4-7: Structure of the "pnetd1.txt" gateway file

| No. | Description                                                                                                    | Comment                                                                                                |
|-----|----------------------------------------------------------------------------------------------------|----------------------------------------------------------------------------------------------------|
| 1.  | The addresses of the PROFINET data points have the following structure:                                                                                                    | #<br># STATUS<br>#                                                                                     |
|     | <pre>[<def> <type> <byte>.<bit>] name = <name> format = <format></format></name></bit></byte></type></def></pre>                                                                                                    | <pre>" [M failure] name = profinet communication state 0=ok / 1=fail format = BIT</pre>                |
|     | <def>: For the definition of data points, see<br/><u>Table 3-1: Definition of the data point types</u></def>                                                                                                    | #<br># INPUT BUFFER (max 340 bytes)                                                                    |
|     | <type>:<br/>inbyte: Byte value that can be read by the<br/>controller<br/>inbit: Single bit that can be read by the</type>                                                                                                    | <pre># [S inbyte 0] name = KNX&gt;S7 16-bit dec format = SINT16</pre>                                  |
|     | outbyte: Byte value that can be written by<br>the controller<br>outbit: Single bit that can be written by the<br>controller                                                                                                    | [S inbit 2.0]<br>name = KNX>S7 1-bit<br>format = BIT                                                   |
|     | <byte>: 0339 ( nth byte in the input/output register)</byte>                                                                                                    | [Y inbyte 3]<br>name = KNX>S7 temperature<br>format = FLOAT32                                          |
|     | <bit>: 07 (single bit within the nth byte)</bit>                                                                                                    | #                                                                                                    |
|     | <name>: Optional; you can specify plain text<br/>for the data point.<br/><format>: Protocol-dependent properties of<br/>the data point such as the data point for<br/>interpreting the information stored at the<br/>address.</format></name>                                                    | <pre># OUTPOT BOFFER (max 340 bytes) # [M outbyte 0] name = S7&gt;KNX 16-bit dec format = SINT16</pre> |
|     | <pre>If necessary, more parameters can be added<br/>to the format, for example a poll rate (P:x):<br/>format = <format> [F:<fact>]<br/>[P:<poll>][U:<upd>] [I:<opt>]<br/>[L:<loc>] [H:<prio>] [R:<addr>]<br/>[D:<dly>]</dly></addr></prio></loc></opt></upd></poll></fact></format></pre>        | [M outbit 2.0]<br>name = S7>KNX 1-bit<br>format = BIT                                                  |
|     | For more driver-specific information such as<br>type, address, formats and other parameters,<br>please refer to the online documentation<br>provided by MBS at the following link or the<br>"pnetd1.txt" file:<br><u>http://wiki.mbs-</u><br><u>software.info/doku.php?id=profinet_io-device</u> |                                                                                                    |

#### 4.4.6 "pnetd1.cfg" gateway file

The PROFINET device settings are made in the "pnetd1.cfg" configuration file. When configuring, make sure that the STEP 7 configuration and the gateway's configuration file match exactly.

| Table 4-8: Structure of the | "pnetd1.cfg" | gateway file |
|-----------------------------|--------------|--------------|
|-----------------------------|--------------|--------------|

| No. | Description                                                                                                    | Comment                                                                                                    |
|-----|----------------------------------------------------------------------------------------------------|----------------------------------------------------------------------------------------------------|
| 1.  | The device configuration of the gateway can be found in STEP 7 (TIA Portal).                                                                                                    | Device overview           Y          Module         Rack         Slot         I address         Q address         Type         Art           Y          Module         0         0         UGW-micro         UG           INPUT_328_1         0         1         100131         INPUT_328         UGW-micro         UG           OUTPUT_328_1         0         2         100131         OUTPUT_328         UG |
| 2.  | In the pnetd1.cfg configuration file,<br>the device configuration of the<br>gateway is programmed line by line<br>according to the device<br>configuration in STEP 7 (TIA Portal). | Mod001 = ID:0x16 IN:32 OUT:0 #INPUT_32B<br>Mod002 = ID:0x26 IN:0 OUT:32 #OUTPUT_32B                                                                                                    |
| E   | Each device is referred to as a module (Mod001, Mod002,).                                                                                                    |                                                                                                    |
|     | For an example of how to<br>parameterize each module type,<br>please refer to the "pnetd1.cfg" file.                                                                               |                                                                                                    |

Note

When configuring, please note the following:

- All modules following "Mod001" must be numbered consecutively and without gaps.
- Upper limit: 60 modules ("Mod060")
- The configuration is not applied until a power cycle (turn off and back on) of the gateway is complete.

### 4.4.7 "dispatch.txt" gateway file

The assignment between KNX data points and PROFINET data points is made in the "dispatch.txt" configuration file.

Table 4-9: Structure of the "dispatch.txt" gateway file

| No. | Description                                                                                                    | Comment                                                                                                    |
|-----|----------------------------------------------------------------------------------------------------|----------------------------------------------------------------------------------------------------|
| 1.  | Syntax of a dispatch entry:<br>[ <route source=""> <type source=""><br/><address>]<br/>target = <route target=""> <type<br>target&gt; <address></address></type<br></route></address></type></route>                                                                      | <pre># S7&gt; KNX [1190 pnetd outbyte 0]   target = 70 eib 1/1/2 [1190 pnetd outbit 2.0]   target = 70 eib 1/1/4</pre>                                                                                                    |
|     | <route source="">: Source driver routing<br/>address<br/><type source="">: Source driver name<br/><route target="">: Target driver routing<br/>address<br/><type target="">: Target driver name<br/><address>: Data point address</address></type></route></type></route> | <pre># KNX&gt; S7 [70 eib 1/1/1] target = 1190 pnetd inbyte 0 [70 eib 1/1/3] target = 1190 pnetd inbit 2.0</pre>                                                                                                    |
|     | <b>Note</b><br>For a data point to be used in the dispatch.txt<br>file, the data point must have previously been<br>declared in the driver-specific *.txt files.                                                                                                    | [70 eib 1/1/5]<br>target = 1190 pnetd inbyte 3                                                                                                    |
| 2.  | For a driver's routing address and name, go to<br>"General > Overview".                                                                                                    | UGW General UGWC EIB Profine Help<br>General UGW C EIB Profine Help<br>General UGW Overview UGW<br>Preteres<br>Proteines<br>Profine UGW UGW<br>Type: Micro<br>Name: UGW<br>Description: Universal Gateway<br>Description: Universal Gateway<br>Password<br>Backup/Restore<br>Ugdate<br>Status LED: Warning<br>System Status LED: Warning<br>System Status LED: Warning<br>System Status LED: Warning<br>System start: Tuesday, 14.03.2017 13:27:59<br>Datapoints: 3 / 500<br>CPU load: 34 %<br>Free system memory: 20 / 32 MB/te<br>Drivers<br>Status Component Status<br>Type URV-C<br>Online<br>Online<br>Display Component Status<br>Status Description: Drivers<br>Drivers<br>Drivers<br>Drivers<br>Status Component Status<br>Status Description: Drivers<br>Status Component Status<br>Status Component Status |

#### Note

In the dispatch file, you can use formulas for calculating data points. For more information about this and the dispatch mechanism, please refer to Links & Literature, <u>\5</u>.

### 4.5 Gateway: Overview of the configuration

The following overview shows you the correlation of the gateway configuration files.

#### eib1.txt

```
[M 1/1/3]

name = KNX→S7 switch

format = UINT1

[S 1/1/2]

name = S7→KNX value

format = UINT1
```

#### dispatch.txt

# S7 → KNX
[1190 pnetd outbyte 0]
target = 70 eib 1/1/2
...
# KNX → S7

[70 eib 1/1/3]
target = 1190 pnetd inbit 2.0

#### pnetd1.txt

```
[M outbyte 0]

name = S7→KNX value

format = SINT16

...

[S inbit 2.0]

name = KNX→S7 switch

format = BIT
```

#### pnetd1.cfg

Mod001 = ID:0x16 IN:32 OUT:0 # INPUT\_32B Mod002 = ID:0x26 IN:0 OUT:32 # OUTPUT\_32B

## 4.6 Gateway: Restart

**Note** For changes of the configuration files to be activated, restart the gateway.

If changes are made in the "pnet1.cfg" PROFINET driver file, a complete restart (de-energized) of the gateway is required.

Table 4-10: Restarting the gateway

| No. | Action                                                                                                    | Comment                                                                                                    |
|-----|----------------------------------------------------------------------------------------------------|----------------------------------------------------------------------------------------------------|
| 1.  | Click the "Restart required!" button.<br>Alternative:<br>To restart the gateway, navigate to the<br>"General > Restart > Restart" menu item.                                                                                                    | UCW     General   UCW     Ceneral     UCW     Ceneral     UCW     UCW     Ceneral     UCW     UCW     UCW     UCW     UCW     UCW     UCW     UCW     UCW     UCW     UCW     UCW     UCW     UCW     UCW     UCW     UCW     UCW     UCW     UCW     UCW     UCW     UCW     UCW     UCW     UCW     UCW     UCW     UCW     UCW     UCW     UCW     UCW     UCW                                                                                                    |
| 2.  | The gateway automatically checks the<br>configuration files and, in the "Configuration<br>check" tab, displays errors and warnings and<br>the specific file and line where the cause can<br>be found.<br>Check the appropriate files/lines.<br>If the current configuration in the gateway is<br>correct, click "Next". | Restart     Image: Configuration check       Configuration check     Restart Gateway       The configuration dateway configuration was checked.     Image: Configuration dateway       Image: Configuration dateway     Image: Configuration dateway       0 Errors 0 Warnings     Image: Concel                                                                                                    |
| 3.  | Go to the "Restart Gateway" tab.<br>Optionally, you can check the "complete<br>system restart" check box to perform a<br>complete system restart.<br>Click the "Restart" button to confirm the action<br>and follow the menu prompts.                                                                                   | Restart         x           Configuration check         Restart Gateway           By pressing the button 'Restart' you force the gateway to do a communication reset.<br>This is necessary on most configuration changes.         -           Complete system restart         -         -         -         -         -         -         -         -         -         -         -         -         -         -         -         -         -         -         -         -         -         -         -         -         -         -         -         -         -         -         -         -         -         -         -         -         -         -         -         -         -         -         -         -         -         -         -         -         -         -         -         -         -         -         -         -         -         -         -         -         -         -         -         -         -         -         -         -         -         -         -         -         -         -         -         -         -         -         -         -         -         -         -         -         -         -         - |
| 4.  | After the restart, the changes made are activated.  Note After a complete system restart, you have to log back on to the gateway.                                                                                                    | -                                                                                                    |

## 5 Installation and Commissioning

This chapter describes the steps necessary to start up the example.

**Note** Always follow the below installation guidelines:

- "S7-1200 Programmable Controller" System Manual
- Gateway manual

### 5.1 Installing the software

Install the latest version of STEP 7 (TIA Portal) on your computer.

No additional software is needed for configuring the "Triple-X PROFINET+KNX" universal gateway. It is configured using the integrated web server.

## 5.2 Installing the hardware

#### 5.2.1 Installation under laboratory conditions

For the function test of this application under laboratory conditions, the following installation using a switch is suitable. It allows you to simultaneously execute all of the below functions (see the following advantages) with a single PG/PC.

Figure 5-1: Installation under "laboratory conditions"

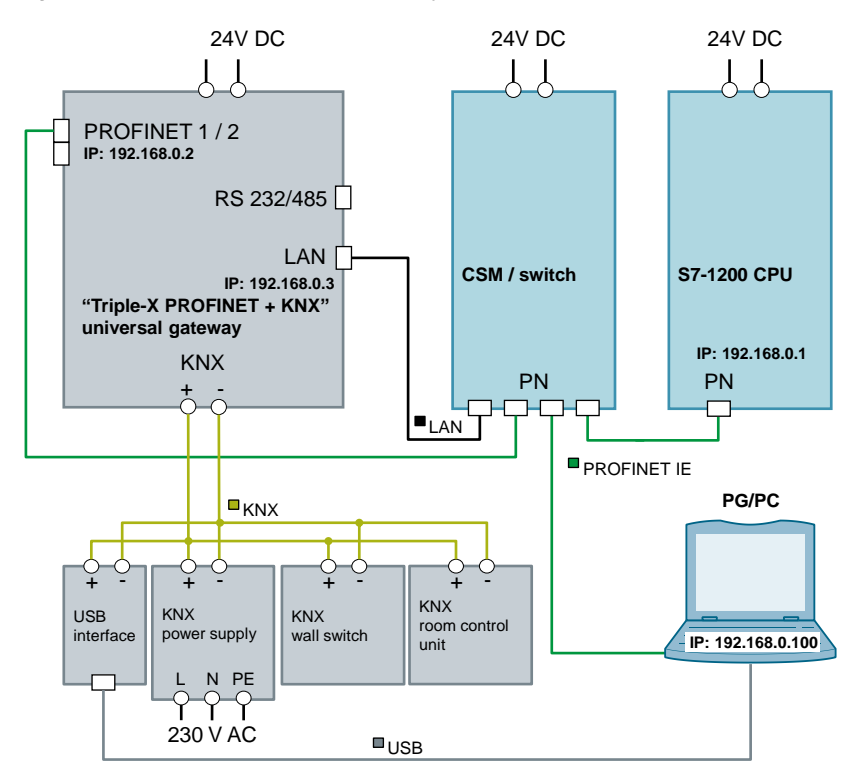

#### 5.2.2 Installation under plant conditions

Under "real" conditions, a SIMATIC controller is normally directly connected to a KNX gateway. The gateway is integrated into a PROFINET network via the two PROFINET interfaces and connected to the KNX network via the KNX interface.

Figure 5-2: Installation under plant conditions

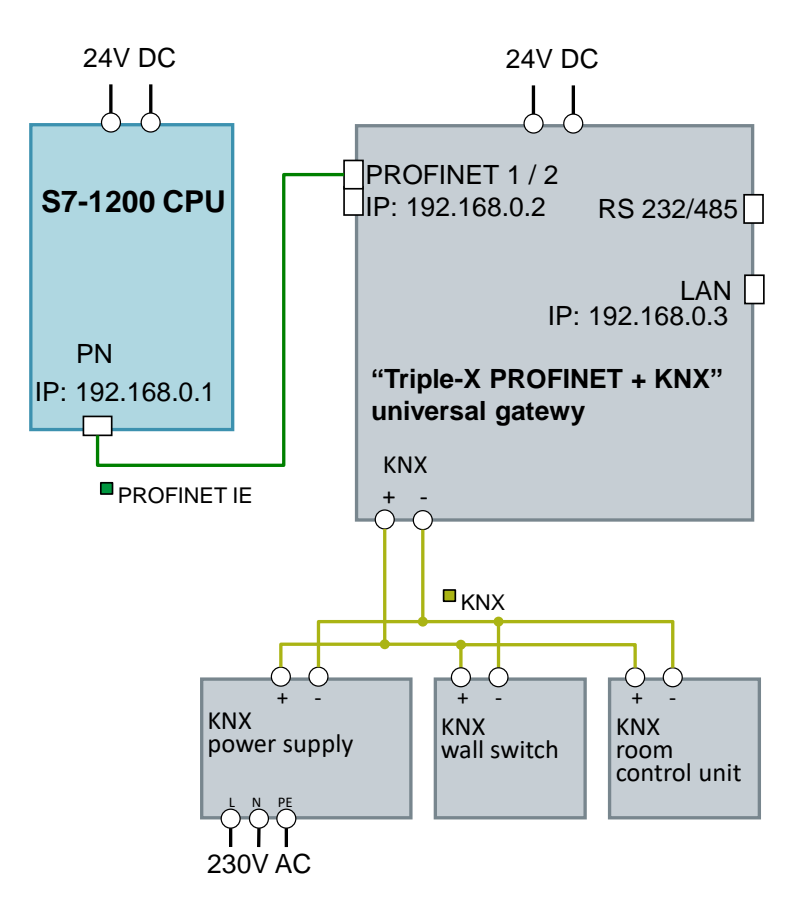

## 5.3 Commissioning

This chapter describes the steps for downloading the sample project to the S7-1200 CPU and the sample configuration to the gateway.

### 5.3.1 Commissioning the gateway

**Note** For some actions in the gateway web server, you need a user name and password.

Default setting (as-supplied state):

| User name: | gw      | IP address: | 169.254.0.1 |
|------------|---------|-------------|-------------|
| Password:  | GATEWAY |             |             |

If this login does not work, please refer to the gateway manual or contact MBS GmbH.

Table 5-1: Commissioning the gateway

| No. | Action                                                                                                    | Comment                                                                                                    |
|-----|----------------------------------------------------------------------------------------------------|----------------------------------------------------------------------------------------------------|
| 1.  | Unzip the<br>"109740160_KNX_Gateway_RestoreFile_Vxx.<br>zip" file (e.g., using "7-Zip").                                                                                                    | You get the "ugwbackup.tgz" file.                                                                                                    |
| 2.  | Start your preferred web browser and connect to the gateway web server.                                                                                                    | Factory default:IP address:169.254.0.1User name:gwPassword:GATEWAY                                                                                                    |
| 3.  | Navigate to "General > Backup/Restore" and<br>check the "Restore gateway configuration"<br>check box.<br>Click "Browse" and navigate to the<br>"ugwbackup.tgz" file.                                                                                                    | UCW MBS Universal Gateway<br>More by Spreads<br>UCW C 28 Powlaw Hulp<br>UCW De C<br>Converse<br>Overview<br>Details<br>Perform Backup or Restore<br>Details<br>Perform Backup or Restore<br>Call Andread Monday, 242 32 2017 124 82 (m)<br>Converse<br>Details<br>Perform Backup or Restore<br>Restore gateway configuration<br>Details<br>Perform Backup or Restore<br>Details<br>Perform Backup or Restore<br>Perform Backup or Restore<br>Perform Backup or Restore<br>Perform Backup or R |
| 4.  | Then click the "Start" button.<br>The contained data is unzipped and<br>downloaded directly to the gateway.<br>The following files are overwritten in the<br>gateway:<br>• eib1.cfg<br>• eib1.txt<br>• dispatch.txt<br>• dispatch.txt<br>• driver.cfg<br>• gateway.cfg<br>• ntp.cfg<br>• pnetd1.cfg<br>• pnetd1.txt<br>• ugwc1.cfg<br>• ugwc1.txt | UCW     MSE Universal Gateway       Image: Control     Image: Control       Ornore     Ornore       Ornore     Deptor       IP: Alwards     System time       Deptor     Backup contegration       IP: Alwards     System time       Deptor     Backup gateway configuration       IP: Alwards     System time       Deptor     Backup gateway configuration       IP: Alwards     Backup resource       Deptor     Restore gateway configuration       IP: Alwards     Backup Restore       Update     Restore gateway configuration                                                                                                    |

| No. | Action                                                                                                   | Comment                                                                                                    |
|-----|----------------------------------------------------------------------------------------------------|----------------------------------------------------------------------------------------------------|
| 5.  | Click "OK" to confirm the following message.                                                             | Backup/Restore                                                                                                    |
|     | Note<br>Restoring the data backup overwrites the<br>gateway's IP address setting (here:<br>192.168.0.3). | Backup information         Created at:       20.03.2017 14:05:36 V2_05H         Name:                                                               |
|     |                                                                                                    | Ok                                                                                                    |
| 6.  | Enabling the restored configuration requires a restart.                                                  | Update                                                                                                    |
|     | Select "Yes" to confirm the message.                                                                     | The gateway restore was successful. You<br>have to restart the gateway to activate<br>the configuration.<br>Do you want to restart the gateway now? |
|     |                                                                                                    | Yes                                                                                                    |

### 5.3.2 Commissioning the S7-1200 CPU

Table 5-2: Commissioning the S7-1200 CPU

| No. | Action                                                                                                    | Comment                                                                                                    |
|-----|----------------------------------------------------------------------------------------------------|----------------------------------------------------------------------------------------------------|
| 1.  | Start STEP 7 (TIA Portal) and open the<br>"MBS_KNX" STEP 7 project from the<br>"109740160_KNX_S7_PROJ_Vxx.zip" file.                                                                                                    | Requirement:<br>You have STEP 7 (TIA Portal) V14 or higher<br>installed on your computer.                                                                                                    |
|     | The gateway's GSD file is installed automatically.                                                                                                    |                                                                                                    |
| 2.  | Open "Devices & networks".                                                                                                    | -                                                                                                    |
| 3.  | Right-click the connection and select<br>"Assign device name".                                                                                                    | PLC_1       UGW-micro         UGW-micro       PLC_1         UGW-micro       PLC_1         PN/IE_11: 192.168.0.1       PN/IE_11: 192.168.0.2         PN/IE_11: 192.168.0.1       PN/IE_11: 192.168.0.2         PN/IE_11: 192.168.0.1       PN/IE_11: 192.168.0.2         PN/IE_11: 192.168.0.1       PN/IE_11: 192.168.0.2         PN/IE_11: 192.168.0.2       PN/IE_11: 192.168.0.2         PN/IE_11: 192.168.0.2       PN/IE_11: 192.168.0.2         PN/IE_11: 192.168.0.1       PN/IE_11: 192.168.0.2         PN/IE_11: 192.168.0.2       PN/IE_11: 192.168.0.2         PN/IE_11: 192.168.0.1       PN/IE_11: 192.168.0.2         PN/IE_11: 192.168.0.1       PN/IE_11: 192.168.0.2         PN/IE_11: 192.168.0.1       PN/IE_11: 192.168.0.2         PN/IE_11: 192.168.0.1       PN/IE_11: 192.168.0.2         PN/IE_11: 192.168.0.1       PN/IE_11: 192.168.0.2         PN/IE_12: 192.168.0.1       PN/IE_11: 192.168.0.2         PN/IE_12: 192.168.0.1       PN/IE_11: 192.168.0.2         PN/IE_12: 192.168.0.1       PN/IE_11: 192.168.0.2         PN/IE_12: 192.168.0.1       PN/IE_11: 192.168.0.2         PN/IE_12: 192.168.0.1       PN/IE_11: 192.168.0.2         PN/IE_12: 192.168.0.1       PN/IE_11: 192.168.0.2         PN/IE_12: 192.168.0.1       PN/IE_11: 192.16 |
| 4.  | <ul> <li>Assign the PROFINET device name to the S7-1200 CPU and the gateway.</li> <li>Select the device name you want to assign.</li> <li>Click "Update List". The suitable device type is automatically found in the network and displayed in the list.</li> <li>From the list, select the device to which you want to assign the selected name.</li> <li>Click "Assign name".</li> </ul> | Available Michael device manax.       Configured PROFIRED device.         Implied the reace manax.       Implied the reace manax.         Device filter       Device filter         Device filter       Device filter         Device filter       Device were filter         Device filter       Device were filter         Device filter       Device were filter         Device filter       Device were filter         Device filter       Device were filter         Device filter       Device were filter         Device                                                                                                 |
| 5.  | <ol> <li>In the project tree, select the S7-1200<br/>CPU (here: PLC_1).</li> <li>In the menu bar, click the "Download to<br/>device" button.</li> </ol>                                                                                                    | oject Edit View Insert Online Options Tools Window Help<br>Save project Save project SAVE SAVE SAVE SAVE SAVE SAVE SAVE SAVE                                                                                                    |

| No. | Action                                                                                                    | Comment                                                                                                    |
|-----|----------------------------------------------------------------------------------------------------|----------------------------------------------------------------------------------------------------|
| 6.  | Acknowledge the download dialogs and set<br>the S7-1200 CPU to RUN.<br>After the download, the devices have also<br>been assigned their PROFINET IP addresses.                  | -                                                                                                    |
| 7.  | In the project tree, select the S7-1200 (PLC_1)<br>and in the menu bar, click "Go online".<br>If everything was parameterized and<br>downloaded correctly, all icons are green. | Project tree                                                                                                    |
|     |                                                                                                    | Add new device Devices & networks PLC 1 [CPU 1214C DC/DC/DC] Device configuration Online & diagnostics Program blocks Program blocks Technology objects External source files PLC tags PLC tags PLC data types Watch and force tables Traces Device proxy data Program info PLC alarm text lists PLC alarm text lists PLC alarm text lists PLC alarm text lists PLC alarm text lists PLC alarm text lists PLC alarm text lists PLC alarm text lists PLC alarm text lists UGW-micro [UGW-micro] UGW-micro [UGW-micro] Common data |

## 6

## **Operation of the Application Example**

You can verify communication between the S7-1200 and the KNX devices using the watch table in TIA Portal and the functions of the KNX devices.

| No. | Action                                                                                                    | Comment                                                                                                    |
|-----|----------------------------------------------------------------------------------------------------|----------------------------------------------------------------------------------------------------|
| 1.  | In STEP 7 (TIA Portal), open the<br>"WatchTableUGW" watch table.                                                            | Issue         Address         Display format         Monther v.         Modify v.         If control works           0         read-valuer         Monther v.         Modify v.         If control works         Monther v.         Modify v.         If control works           1         read-valuer         Monther VAL 200 Bool         Monther VAL 200 Bool         All boots of the DNX wall switch           4         read-fitmpent         MOIO2         Floating-point.         All boots of the DNX wall switch           6         1         read-fitmpent         MOIO2         Floating-point.         All boots of the DNX wall switch           7         1         SetValued         MAUO2         Bool         Set value at the BNX wall s.           8         1         workshoot         MAUO2         Bool         Set value at the BNX wall s.                                                                                                    |
| 2.  | <ol> <li>Click the "Monitor all" button.</li> <li>Monitor the room temperature of the KNX<br/>room control unit.</li> </ol> | Image: Second second second                           |
| 3.  | Compare the room temperature from the watch table with the display in the KNX room control unit.                            | <ul> <li>□</li> <li>□</li> <li>□</li> <li>○</li> <li>○</li></ul> |
| 4.  | On the KNX room control unit, navigate to the<br>"SET" function named "KNX→S7" and set a<br>new value.                      | <ul> <li>01:03</li> <li>KNX&gt;S7</li> <li>✓ 40 ▲</li> <li>✓ 5ET →</li> </ul>                                                                                                    |
| 5.  | In the watch table, monitor the value change of the "readValInt" tag.                                                       | Image: Second second second                           |

Table 6-1: Monitoring and modifying tags using the watch table

| No. | Action                                                                                                    | Comment                                                                                                    |
|-----|----------------------------------------------------------------------------------------------------|----------------------------------------------------------------------------------------------------|
| 6.  | On the KNX wall switch triple, press A1.                                                                           |                                                                                                    |
| 7.  | In the watch table, monitor the value change of the "readValBool" tag.                                             | Image: Second second second |
| 8.  | <ol> <li>Enter a new value for the "setValInt" tag.</li> <li>Click the button to modify the value.</li> </ol>      | Image: Second Second |
| 9.  | On the KNX room control unit, navigate to the<br>"i" function named "S7→KNX" and monitor the<br>value change.      | ●<br>01:03<br>57>KNX<br>253<br>↓<br>1<br>↓                                                                                                    |
| 10. | <ol> <li>Right-click the "setValBool" tag.</li> <li>In "Modify", select the "Modify to 1"<br/>function.</li> </ol> | Image: Set of the set of the set of               |
| 11. | On the KNX switch, monitor the switching of status LED A2.                                                         |                                                                                                    |

## 7 Links & Literature

Table 7-1: Links

|     | Торіс                                                                                                    |
|-----|----------------------------------------------------------------------------------------------------|
| \1\ | Siemens Industry Online Support<br>https://support.industry.siemens.com                                                                          |
| \2\ | Download page of the entry<br>https://support.industry.siemens.com/cs/ww/en/view/109739689                                                       |
| /3/ | Product page with gateway data sheet, manual <a href="http://www.mbs-solutions.de/profinet-knx">http://www.mbs-solutions.de/profinet-knx</a>     |
| \4\ | Library of general functions (LGF) for STEP 7 (TIA Portal) and S7-1200 / S7-1500<br>https://support.industry.siemens.com/cs/ww/en/view/109479728 |
| \5\ | Dispatch mechanism of the gateway<br>http://wiki.mbs-software.info/doku.php?id=the_dispatch-mechanism                                            |
| \6\ | How do you install a GSD file in STEP 7 (TIA Portal)?<br>https://support.industry.siemens.com/cs/ww/en/view/109738401                            |

8

## MBS GmbH – Contact

Figure 8-1: MBS GmbH

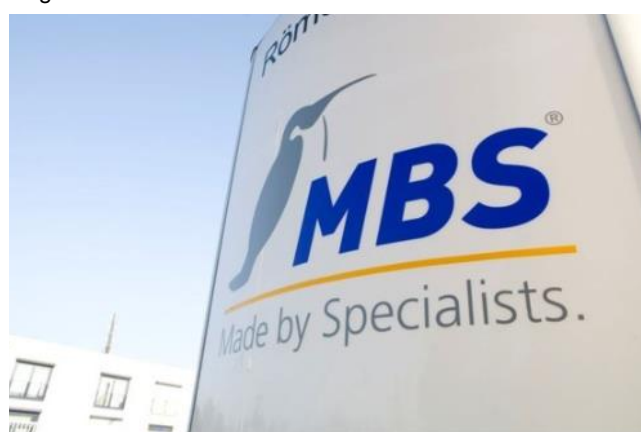

MBS GmbH Römerstraße 15 47809 Krefeld, Germany Phone: +49 2151 7294-0 Fax: +49 2151 7294-50 info@mbs-software.de http://www.mbs-solutions.de/

## 9 History

#### Table 9-1

| Version | Date    | Modifications           |
|---------|---------|-------------------------|
| V1.0    | 06/2017 | First version           |
| V1.1    | 07/2019 | Update TIA Portal V15.1 |
|         |         |                         |